# Panasonic

操作説明書

AV-HS6000 Series Plug-in ソフトウェア

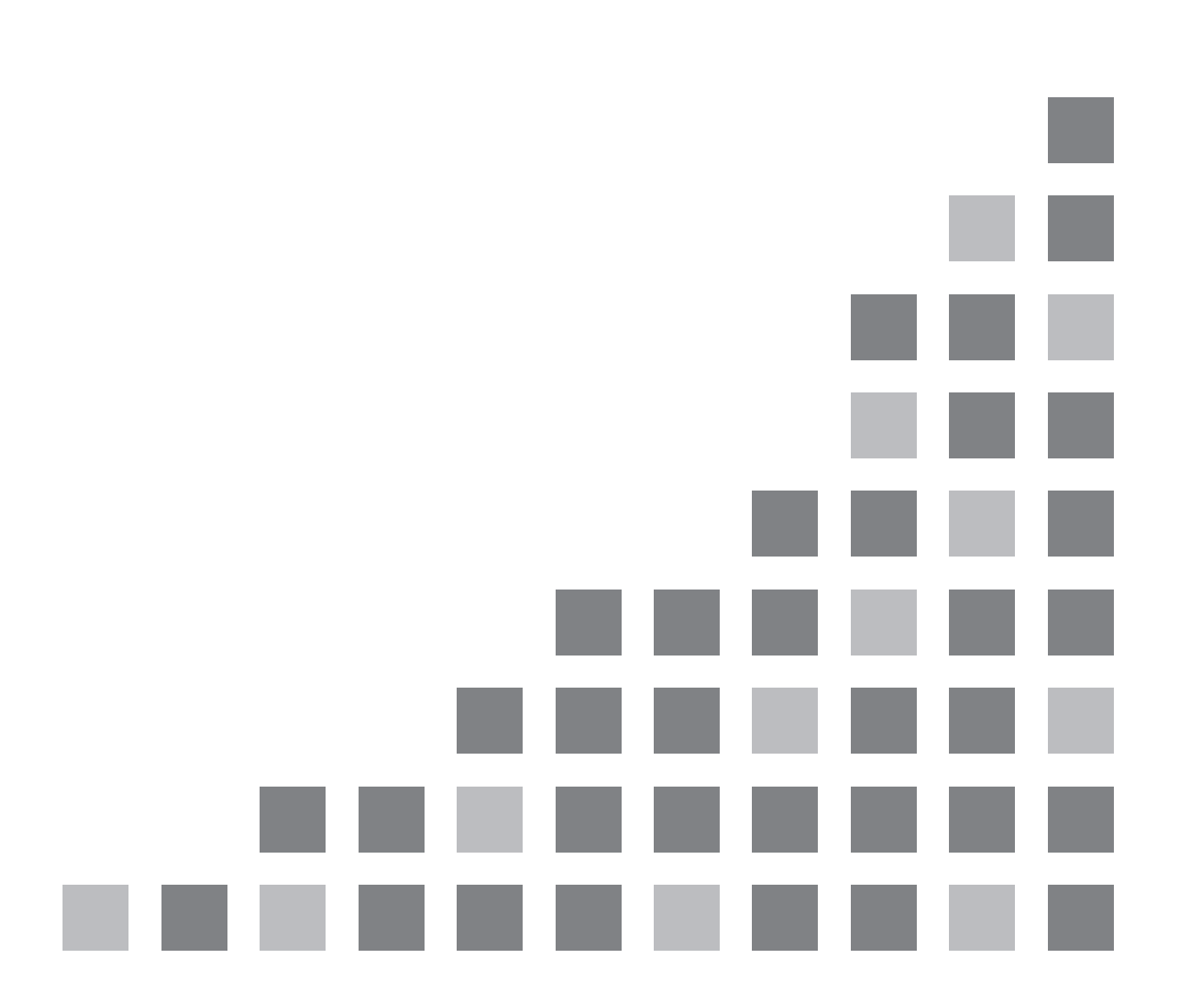

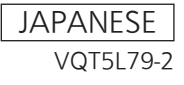

### 目次

| はじめに                                  | 3  |
|---------------------------------------|----|
| 登録・起動の設定                              | 3  |
| AUX IP(V3.XX)                         | 4  |
|                                       | 4  |
| <準備>                                  | 4  |
| <設定>                                  | 4  |
| GVG200(V3.XX)                         | 6  |
| <概要>                                  | 6  |
| <準備>                                  | 6  |
| <設定>                                  | 6  |
| <gvg200 プロトコル=""></gvg200>            | 6  |
| TALLY(V3.XX)                          |    |
| <概要>                                  | 11 |
| <準備>                                  | 11 |
| <設定>                                  | 11 |
| <tsl mapping="" umd="" v3.1=""></tsl> | 12 |
| P2_Control(V3.XX)                     |    |
| <概要>                                  | 13 |
| <準備>                                  | 13 |
| <設定>                                  | 13 |
| <機能>                                  | 13 |
| External_Control(V3.XX)               | 14 |
| <概要>                                  | 14 |
| <準備>                                  | 14 |
| <設定>                                  | 14 |
| <コマンド仕様>                              | 14 |
| CAM_Control(V1.XX)                    | 15 |
| <概要>                                  | 15 |
| <準備>                                  | 15 |
| <設定>                                  | 15 |
| <機能>                                  | 15 |
| Macro Trigger IP                      | 17 |
| <概要>                                  | 17 |
| <準備>                                  | 17 |
| <設定>                                  | 17 |
| <コマンド仕様>                              | 18 |
|                                       |    |

## はじめに

2MEライブスイッチャーAV-HS6000 シリーズでは、プラグインソフトウェアを登録して機能を追加できます。 プラグインソフトウェアとしては以下のものを準備しております。

- AUX\_IP<sup>\*1</sup>:ネットワークで接続したリモートコントロールパネル(Venetex社製のVS-R45)から、AUX出力 素材が選択できます。
- GVG200<sup>\*1</sup>:GVG200 プロトコル準拠の機器を、本製品のシリアルポート(RS-422)に接続して、制御できます。
- TALLY<sup>\*1</sup>:TSL UMD Protocol V3.1 に対応したシリアル通信フォーマットで、タリー情報が出力できます。
- P2\_Control: P2機器などをシリアル通信フォーマット(RS-422)で接続し、記録や再生などの制御を行うことができます。
- External\_Control:ネットワークに接続した外部機器との間で、バスの切り替えや素材名情報の送受信ができます。また外部機器からのSourceLink設定(Master/Slave)の切り替えが可能です。
- CAM\_Control:ネットワークに接続したリモートカメラにパン・チルト、プリセット再生などの制御を行なうことができます。
- \*1) システムバージョン1.XX では、プレインストールされていました。

### 登録・起動の設定

トップメニューの<PLUG IN>ボタン→[PLUGIN Maint]→[Configuration]/[Load]タブで、プラグインソフトウェアの登録、削除、起動を設定できます。詳しくはAV-HS6000シリーズ取扱ガイドを参照ください。

注意:

- プラグインソフトウェアの登録・起動の設定は本体ソフトウェア V2.00.00 以上で有効になる機能です。 V2.00.00 未満では本プラグインソフトウェアは登録できません。
- 2) 本プラグインソフトウェアの起動は本体ソフトウェア V3.00.00 以上で有効となります。V3.00.00 以前の本 体ソフトウェアバージョンに登録をおこなっても本プラグインソフトウェアは起動しません。プラグインが正常 に起動されているかは、プラグインのメニューが表示されているかで判別できます。
- 3) 同プラグインソフトウェアを複数登録しての使用はできません。旧バージョンを含む同プラグインソフトウェアがすでに登録されている場合は、登録済みのプラグインソフトウェアを削除した後に本プラグインソフトウェアの登録をおこなってください。
- 4) 起動設定"Enable on boot"が"ON"の状態で AV-HS6000 メインフレームの電源再起動後にご使用下さい。
- 5) CAM\_Control、Macro Trigger IP は、本体ソフトウェア V4.00.00 以上で、動作可能です。

# AUX\_IP(V3.XX)

#### <概要>

本ソフトウエアは、2MEスイッチャーAV-HS6000シリーズ用のプラグインソフトウエアです。ネットワークで接続 したリモートコントロールパネル(Venetex社製のVS-R45)から、以下のバスの選択できます。

- AUX 出力

- 各 ME の PGM,PVW
- 各 ME の KEY1~KEY4 の Fill と Source
- 各 ME の UTIL1/2 出力
- DSK1~DSK4の Fillと Source
- DISPとVMEMのFillとSource

「PGM/PVW」ボタンでは、

VS-R45のバス切り替え名称のAUX1~AUX4にAV-HS6000のAUX1~AUX16バスのいずれかを設定した 場合、VS-R45の「PGM/PVW」ボタンを押下することで、設定しているAUXバスのクロスポイントをDSK PGM1/DSK PVW1に切り替えることができます。

「AUTO」ボタンでは、

- VS-R45のバス切り替え名称のKEY、PinP1、PinP2、DSK1、DSK2にAV-HS6000のME1KE1~KEY4、 ME2KEY1~KEY4、DSK1~4のFillかSourceバスのいずれかを設定した場合、VS-R45の「AUTO」 ボタンを押下することで、設定しているキーバスのキーON/OFFトランジションを行うことができます。
- VS-R45のバス切り替え名称の AUX1 に AV-HS6000の AUX1~AUX4のいずれかを設定した場合、 VS-R45の「AUTO」ボタンを押下することで、設定している AUX バスのトランジション ON/OFFの設定が できます。
- ・VS-R45のバス切り替え名称の PGM/A、PST/B に AV-HS6000の ME1PGM、ME1PVW、ME2PGM、 ME2PVW のいずれかを設定した場合、VS-R45の「AUTO」ボタンを押下することで設定している ME の BKGD AUTO トランジション動作を行うことができます。
  - \* PGM/A と PST/B に別々の ME が設定されている場合は、PST/B に設定されている ME の BKGD AUTO 動作となります。

#### <準備>

VS-R45 をLAN ケーブルでAV-HS60U1/AV-HS60U2背面のLAN端子に接続します。

ーつのプラグインで6台のVS-R45に対応してます。複数のVS-R45と接続する場合はHUBで分配して接続します。VS-R45は、AV-HS450用の設定にしてください。

#### <設定>

- 1. AUX\_IP プラグインが登録されている番号のメニューを表示します。 ・トップメニューの<PLUG IN>ボタン→[Plugin 1-6]→[AUX\_IP]タブを選択します。
- AUX\_IP プラグインのネットワークを設定します。
  Port No コラムで本機の受信ポート番号を設定します。"60020"固定です。

 VS-R45のIPアドレス設定 [AUX\_IP IP Address1]~[AUX\_IP IP Address3]コラムで、接続される6台分のVS-R45のIPアドレスを 設定します。 本メニューで設定したIPアドレスに対応するVS-R45(AUX\_IP1~6)各々に対して、Convert1~11のVS-R45のバス切替え名称に対応するコラムとAUX XPT1~32を、本機のAUX バスと素材に関連付けま す。  Convert1~Convert11 の VS-R45 のバス切替え名称に対応するコラムは、6 台の VS-R45(AUX\_IP1~ AUX\_IP6)それぞれに設定します。AUX\_IP コラムで対象とする AUX\_IP1~6 を設定し、Convert1~11 の VS-R45 のバス切替え名称に対応するコラムで AV-HS6000 のバスを設定します。

| AV-HS6000 バス | アサイン候補                                                    |
|--------------|-----------------------------------------------------------|
| AUX          | No Assign,AUX1~16                                         |
| ME1          | No Assign,PGM,PVW,KEY1 F,KEY1 S~KEY4 F,KEY4 S,UTIL1,UTIL2 |
| ME2          | No Assign,PGM,PVW,KEY1 F,KEY1 S~KEY4 F,KEY4 S,UTIL1,UTIL2 |
| DSK          | No Assign,KEY1 F,KEY1 S~KEY4 F,KEY4 S                     |
| Other        | No Assign, DISP,VMEM F,VMEM S                             |

XPT ASSIGN1~XPT ASSIGN32 コラムは、6 台の VS-R45(AUX\_IP1~AUX\_IP6)それぞれに設定し ます。AUX\_IP コラムで対象とする AUX\_IP1~6 を設定し、XPT ASSIGN1~XPT ASSIGN32 コラムで、 VS-R45 のクロスポイントボタンに対応する素材を設定します。

| AV-HS6000 素材    | アサイン候補                                                                |
|-----------------|-----------------------------------------------------------------------|
| Input 1-20      | No Assign, SDI IN1~SDI IN20                                           |
| Input 21-32     | No Assign, SDI IN21~SDI IN32,DVI IN1,DVI IN2                          |
| Internal Source | No Assign, Still 1V,Still 1K,~Still 4V,Still 4K,Clip 1V,Clip 1K,~Clip |
|                 | 4V,Clip 4K,                                                           |
|                 | CBGD 1,CBGD 2,CBAR,Black                                              |
| MEOut           | No Assign, ME1PGM, ME1PVW, ME1CLN, ME1KEYPVW,                         |
|                 | ME2PGM, ME2PVW, ME2CLN, ME2KEYPVW,                                    |
|                 | DSKPGM1, DSKPGM2, DSKPVW1, DSKPVW2, DSK1CLN~                          |
|                 | DSK4CLN,                                                              |
|                 | SEL_KEYPVW                                                            |
| MV              | No Assign,MV1,MV2,MV3,MV4                                             |

# GVG200(V3.XX)

#### <概要>

本ソフトウエアは、2MEスイッチャーAV-HS6000シリーズ用のプラグインソフトウエアです。GVG200プロトコル 準拠の機器を、本製品のシリアルポート(RS-422)に接続して、下記の制御を行います。

- バスの切替え
- ボタントリガー(プッシュボタンコントロール)
- パターン切替え
- トランジション設定

#### <準備>

AV-HS60U1/AV-HS60U2 背面のCOM1~COM4ポートにGVG200プロトコル準拠の機器を接続します。ピンアサインはAV-HS6000シリーズ取扱ガイドを参照ください。

#### <設定>

- GVG Protocol プラグインの登録されている番号のメニューを表示します。
  ・トップメニューの<PLUG IN>ボタン→[Plugin 1-6]→[GVG200]タブを選択する。
- 2. Setting コラムでシリアル通信の設定を行います。

|   | Port項目         | メインフレームのCOMポート MF-COM1~MF-COM4を選択します。   |
|---|----------------|-----------------------------------------|
| * | 1)通信設定(固定): 8t | pit data, 1 stop, odd parity, 38k4 baud |
| * | 2)他のプラグインで使用し  | ている COM ポートを設定しないでください。                 |

#### <GVG200 プロトコル>

- 1. 概要
  - 本通信では、GVG200 プロトコルに準拠しています。
  - ライトコマンドに対する応答は、次の2バイトです。 0x0180: ACK 応答 0x0140: NAK 応答
  - リードコマンドに対する応答は、ライトコマンドのフォーマットを使用します。
  - ブレイクコマンド(ブレイク信号)
    AV-HS6000 シリーズでは、ブレイクコマンドがなくても各コマンドが受信可能です。
- 2. バスの切替
  - Crosspoint Bus Command(ライトコマンド)

PGM、PVW などのバスの素材を選択します。

| Switcher Function | Byte Count | Effects Address | Command Code | Message     |
|-------------------|------------|-----------------|--------------|-------------|
| Program Bus       | 03         | ME1:01 ME2:02   | C1           | Crosspoint# |
| Preset Bus        | 03         | ME1:01 ME2:02   | C2           | Crosspoint# |
| Key1 Bus(Fill)    | 03         | ME1:01 ME2:02   | C3           | Crosspoint# |
| Key2 Bus(Fill)    | 03         | ME1:01 ME2:02   | C4           | Crosspoint# |
| Key3 Bus(Fill)    | 03         | ME1:01 ME2:02   | D1           | Crosspoint# |
| Key4 Bus(Fill)    | 03         | ME1:01 ME2:02   | D2           | Crosspoint# |
| DSK1 Bus(Fill)    | 03         | 00              | C1           | Crosspoint# |
| DSK2 Bus          | 03         | 00              | C2           | Crosspoint# |
| DSK3 Bus          | 03         | 00              | C3           | Crosspoint# |
| DSK4 Bus          | 03         | 00              | C4           | Crosspoint# |
| AUX1 Bus          | 03         | 07              | C1           | Crosspoint# |
| ~                 | ~          | ~               | ~            | ~           |
| AUX16 Bus         | 03         | 07              | D0           | Crosspoint# |

#### Crosspoint Bus Command(リードコマンド)

### PGM、PVW などのバスの素材の選択状態を取得できます。

| Switcher Function | Byte Count | Effects Address | Command Code | Message |
|-------------------|------------|-----------------|--------------|---------|
| Program Bus       | 02         | ME1:01 ME2:02   | 41           | —       |
| Preset Bus        | 02         | ME1:01 ME2:02   | 42           | —       |
| Key1 Bus(Fill)    | 02         | ME1:01 ME2:02   | 43           | —       |
| Key2 Bus(Fill)    | 02         | ME1:01 ME2:02   | 44           | —       |
| Key3 Bus(Fill)    | 02         | ME1:01 ME2:02   | 51           | —       |
| Key4 Bus(Fill)    | 02         | ME1:01 ME2:02   | 52           | —       |
| DSK1 Bus(Fill)    | 02         | 00              | 41           | —       |
| DSK2 Bus(Fill)    | 02         | 00              | 42           | —       |
| DSK3 Bus(Fill)    | 02         | 00              | 43           | —       |
| DSK4 Bus(Fill)    | 02         | 00              | 44           | —       |
| AUX1 Bus          | 02         | 07              | 41           | —       |
| ~                 | ~          | ~               | ~            | ~       |
| AUX16 Bus         | 02         | 07              | 50           | _       |

#### <Crosspoint#>

| Crosspoint# | Source            |    |
|-------------|-------------------|----|
| 00h~1Fh     | SDI IN1~32        |    |
| 20h~21h     | DVI IN1~2         |    |
| 30h         | Still1V           |    |
| 31h         | Still1K           |    |
| 32h         | Still2V           |    |
| 33h         | Still2K           |    |
| 34h         | Still3V           |    |
| 35h         | Still3K           |    |
| 36h         | Still4V           |    |
| 37h         | Still4K           |    |
| 40h         | Clip1V            |    |
| 41h         | Clip1K            |    |
| 42h         | Clip2V            |    |
| 43h         | Clip2K            |    |
| 44h         | Clip3V            |    |
| 45h         | Clip3K            |    |
| 46h         | Clip4V            |    |
| 47h         | Clip4K            |    |
| 50h         | Color Bar         |    |
| 51h         | Color BackGround1 |    |
| 52h         | Color BackGround2 |    |
| 53h         | Black             |    |
| 60h         | ME1PGM            | *1 |
| 61h         | ME1PVW            | *1 |
| 62h         | ME1CLN            | *1 |
| 63h         | ME1KEYPVW         | *1 |

| Crosspoint# | Source     |    |
|-------------|------------|----|
| 64h         | ME2PGM     | *1 |
| 65h         | ME2PVW     | *1 |
| 66h         | ME2CLN     | *1 |
| 67h         | ME2KEYPVW  | *1 |
| 68h         | DSKPGM1    | *1 |
| 69h         | DSKPGM2    | *1 |
| 6Ah         | DSKPVW1    | *1 |
| 6Bh         | DSKPVW2    | *1 |
| 6Ch         | DSK1CLN    | *1 |
| 6Dh         | DSK2CLN    | *1 |
| 6Eh         | DSK3CLN    | *1 |
| 6Fh         | DSK4CLN    | *1 |
| 70h         | SEL_KEYPVW | *1 |

\*1:AUX バスのみで選択できます。

3. ボタントリガー (プッシュボタンコントロール: Transition Pushbutton Select Command)

パネル上のボタン押下と同じ動作(On 状態であれば Off にトランジション、Off 状態であれば On 状態にト ランジション)をします。

| Switcher Function | Byte Count | Effects Address | Command Code | Message |
|-------------------|------------|-----------------|--------------|---------|
| Auto              | 03         | ME1:01 ME2:02   | FB           | 1B      |
| Cut               | 03         | ME1:01 ME2:02   | FB           | 1C      |
| DSK1 Trans        | 03         | 00              | FB           | 18      |
| DSK2 Trans        | 03         | 00              | FB           | 19      |
| DSK3 Trans        | 03         | 00              | FB           | 1A      |
| DSK4 Trans        | 03         | 00              | FB           | 1B      |
| KEY1 Trans        | 03         | 00              | FB           | 20      |
| KEY2 Trans        | 03         | 00              | FB           | 21      |
| KEY3 Trans        | 03         | 00              | FB           | 22      |
| KEY4 Trans        | 03         | 00              | FB           | 23      |
| FTB               | 03         | 00              | FB           | 1F      |

4. パターン切替(ワイプパターンセレクト: Wipe Pattern Select Command)

BKGD のワイプパターンを選択します。

| Function     | Byte Count | Effects Address | Command Code | Message  |
|--------------|------------|-----------------|--------------|----------|
| Wipe Pattern | 03         | ME1:01 ME2:02   | C8           | Wipe No# |

Wipe No は、AV-HS6000 シリーズメニュー表示のワイプパターン画面の各ワイプパターンアイコンに表示 されている番号になります。

#### 5. トランジション設定

● トランジションモード(Transition Mode Control Command)

トランジション対象(BKGD,KEY1-4)を選択します。

| Function        | Byte Count | Effects Address | Command Code | Message   |
|-----------------|------------|-----------------|--------------|-----------|
| Transition Mode | 03         | ME1:01 ME2:02   | CA           | Mode Byte |
| Control Command |            |                 |              |           |

Mode Byte

| Bit 7 (MSB) | Don't Care           |
|-------------|----------------------|
| Bit 6       | Don't Care           |
| Bit 5       | Don't Care           |
| Bit 4       | 0=KEY4 未選択、1=KEY4 選択 |
| Bit 3       | 0=KEY3 未選択、1=KEY3 選択 |
| Bit 2       | 0=BKGD 未選択、1=BKGD 選択 |
| Bit 1       | 0=KEY1 未選択、1=KEY1 選択 |
| Bit 0 (LSB) | 0=KEY2 未選択、1=KEY2 選択 |

Autoトランジション時間(Transition Rate Control Command)
 BKGD,KEY・DSK,AUXトランジション時間を設定します。

| Function    | Byte Count | Effects Address | Command Code | Message    |  |
|-------------|------------|-----------------|--------------|------------|--|
| BKGD,KEY1-4 | 05         | ME1:01 ME2:02   | CC           | Rate Bytes |  |
| DSK1-4      | 05         | 00              | CC           | Rate Bytes |  |
| AUX1-4      | 05         | 07              | CC           | Rate Bytes |  |

トランジション時間は、0-999フレームが指定できます。

BKGD,KEY1-4のコマンドですべて未選択の場合は、すべて選択(BKGD,KEY1-4)とします。

Rate Bytes

Byte1:指定対象と時間の百の位を表します。

| Bit 7 (MSB)       | 0=時間変更のみ(固定)              |  |  |
|-------------------|---------------------------|--|--|
| Bit 6             | 0=BKGD 未選択、1=BKGD 選択      |  |  |
| Bit 5             | KEY1/DSK1/AUX1 0=未選択、1=選択 |  |  |
| Bit 4             | KEY2/DSK2/AUX2 0=未選択、1=選択 |  |  |
| Bit 3~Bit 0 (LSB) | 時間の百の位 0-9 (0000~1001)    |  |  |

Byte2:指定対象と時間の十の位を表します。

| Bit 7 (MSB)       | Don't Care                |
|-------------------|---------------------------|
| Bit 6             | Don't Care                |
| Bit 5             | KEY3/DSK3/AUX3 0=未選択、1=選択 |
| Bit 4             | KEY4/DSK4/AUX4 0=未選択、1=選択 |
| Bit 3∼Bit 0 (LSB) | 時間の十の位 0-9 (0000~1001)    |

Byte3:指定対象と時間の一の位を表します。

| Bit 7 (MSB)       | Don't Care             |
|-------------------|------------------------|
| Bit 6             | Don't Care             |
| Bit 5             | Don't Care             |
| Bit 4             | Don't Care             |
| Bit 3~Bit 0 (LSB) | 時間の一の位 0-9 (0000~1001) |
|                   |                        |

# TALLY(V3.XX)

### <概要>

本ソフトウエアは、2MEスイッチャーAV-HS6000シリーズ用のプラグインソフトウエアです。TSL UMD Protocol V3.1 に対応したシリアル通信フォーマットでタリー情報とSource ID情報が出力できます。

ID71から86と98,99,102,103,114,115,116,117については、該当のバスで選択されている素材の素材名を付 与して送信させることが可能です。選択素材名の付与はプラグインメニューにて可能です。

#### <準備>

AV-HS60U1/AV-HS60U2 背面のCOM1~COM4ポートのいずれかにタリー装置を接続します。ピンアサイン はAV-HS6000シリーズ取扱ガイドを参照ください。

### <設定>

- TALLY プラグインの登録されている番号のメニューを表示します。
  トップメニューの<PLUG IN>ボタン→[plugin 1-6]→[TALLY]タブを選択する。
- 2. Port Setting コラムでシリアル通信の設定を行います。

|          | Port項目    | メインフレームのCOMポート MF-COM1~MF-COM4を選択します。      |
|----------|-----------|--------------------------------------------|
| Timing項目 |           | 再送信の間隔を1sec~10secで設定します。                   |
| •        | 通信設定(固定): | 8 bit data, 1 stop, even parity, 38k4 baud |

3. Status コラム、Tally コラムで、TSL UMD V3.1 の ID を指定すると送信データを確認できます。 Status コラム

| ID項目          | TSL UMD v3.1のIDを0~126から設定します。   |  |  |
|---------------|---------------------------------|--|--|
| Source ID項目   | 指定したID項目に対応するSource IDを表示します。   |  |  |
| Source Name項目 | 指定したID項目に対応するSource Nameを表示します。 |  |  |
|               |                                 |  |  |

\*ID71 以降の素材については、User で指定した Source Name は反映されません。

4. Tally コラム

| Tally1~Tally4項 | 指定したID項目に対応するTally Group1~Tally Group4のタリー情報を表示 |
|----------------|-------------------------------------------------|
| 目              | します。                                            |
| Test項目         | Onにすると指定したID項目のTally1~Tally4情報を強制的にOnにして送信し     |
|                | ます。                                             |

5. Reentry Display コラムで、該当バスで選択されている素材の素材名付与 ON/OFF を行います。

| PGM/PVW項目 | OffにするとID98,99,102,103,114,115,116,117のバスで選択されている素材 |  |  |  |
|-----------|-----------------------------------------------------|--|--|--|
|           | の素材名を付与しません。                                        |  |  |  |
| AUX項目     | OffにするとID71から86のバスで選択されている素材の素材名を付与しませ              |  |  |  |
|           | $h_{\circ}$                                         |  |  |  |

\*Default 設定は ON です。

|              | mapping                         |                                                     |  |  |
|--------------|---------------------------------|-----------------------------------------------------|--|--|
| Header       | ID(0~126)                       | Source ID                                           |  |  |
| (1 byte)     | 0                               | -                                                   |  |  |
|              | 1–32                            | SDIIN1-32                                           |  |  |
| ID(0~126)    | 33-34                           | DVIIN1,2                                            |  |  |
| +80h         | 35–50                           | -                                                   |  |  |
|              | 51                              | CBGD1                                               |  |  |
|              | 52                              | CBGD2                                               |  |  |
|              | 53                              | CBAR                                                |  |  |
|              | 54                              | Black                                               |  |  |
|              | 55-62                           | Still1-4V/K                                         |  |  |
|              | 63-70                           | CLIP1-4V/K                                          |  |  |
|              | 71-86                           | AUX1-16-"選択素材の Panel Name"選択素材名は MENU での ON/OFF が可能 |  |  |
|              | 87–97                           | -                                                   |  |  |
|              | 98                              | ME1PGM−"選択素材の Panel Name"選択素材名は MENU での ON/OFF が可能  |  |  |
|              | 99                              | ME1PVW−"選択素材の Panel Name"選択素材名は MENU での ON/OFF が可能  |  |  |
|              | 100                             | ME1CLN                                              |  |  |
|              | 101                             | ME1KEYPVW                                           |  |  |
|              | 102                             | ME2PGM−"選択素材の Panel Name"選択素材名は MENU での ON/OFF が可能  |  |  |
|              | 103                             | ME2PVW−"選択素材の Panel Name"選択素材名は MENU での ON/OFF が可能  |  |  |
|              | 104                             | ME2CLN                                              |  |  |
|              | 105                             | ME2KEYPVW                                           |  |  |
|              | 106-113                         | _                                                   |  |  |
|              | 114                             |                                                     |  |  |
|              | 115                             | DSKPGM2−"選択素材の Panel Name"選択素材名は MENU での ON/OFF が可能 |  |  |
|              | 116                             | DSKPVW1-"選択素材の Panel Name"選択素材名は MENU での ON/OFF が可能 |  |  |
|              | 117                             | DSKPVW2-"選択素材の Panel Name"選択素材名は MENU での ON/OFF が可能 |  |  |
|              | 118                             | DSK1CLN                                             |  |  |
|              | 119                             | DSK2CLN                                             |  |  |
|              | 120                             | DSK3CLN                                             |  |  |
|              | 121                             | DSK4CLN                                             |  |  |
|              | 122                             | SEL_KEYPVW                                          |  |  |
|              | 123-126                         | MV1-4                                               |  |  |
| Control      | Bit0:Tally Gr                   | roup1 (1=On,0=Off)                                  |  |  |
| (1 byte)     | Bit1 : Tally Gr                 | roup2 (1=On,0=Off)                                  |  |  |
| -            | Bit2: Tally Gr                  | roup3 (1=On,0=Off)                                  |  |  |
|              | Bit3: Tally Group4 (1=On,0=Off) |                                                     |  |  |
|              | Bit4:1                          |                                                     |  |  |
|              | Bit5:1                          |                                                     |  |  |
|              | Bit6:0                          |                                                     |  |  |
|              | Bit7:0                          |                                                     |  |  |
| Display Data | マルチビューディ                        |                                                     |  |  |
| (16 byte)    |                                 |                                                     |  |  |

### <TSL UMD V3.1 Mapping>

# P2\_Control(V3.XX)

### <概要>

本ソフトウェアは、2MEスイッチャーAV-HS6000シリーズ用のプラグインソフトウェアです。弊社製品のP2機器 などをシリアル通信フォーマット(RS-422)で接続し、記録や再生などの制御をAV-HS6000から行うことができ ます。

#### <準備>

AV-HS60U1/AV-HS60U2背面のCOM1~COM4ポートのいずれかにP2機器を接続します。ピンアサインは AV-HS6000シリーズ取扱ガイドを参照してください。

ーつのプラグインに対して接続できるP2機器は1台のみです。本プラグインを4つ登録し、COM1~COM4に P2機器を接続することで最大4台までの制御が可能です。

COM4を使用する場合は、<SYS>ボタン→[PERIPHERAL]→[General]タブ→[MF COM4]コラムの Master/SlaveをMasterに設定してください。

### <設定>

- P2\_Control プラグインが登録されている番号のメニューを表示します。
  トップメニューの<PLUG IN>ボタン→[Plugin #-#]→[P2\_Control]タブを選択します。
- Port Setting コラムの Port で P2 機器を接続するメインフレームの COM ポートを設定します。 他のプラグインで設定されている COM ポートと重複しないように設定をしてください。 他のプラグインと COM ポートが競合している場合は、Port Setting コラムの Connection に"conflict"が 表示されます。競合していない場合は"good"が表示されます。

#### <機能>

1. Status コラムでは、接続されている P2 機器の状態が確認できます。

| Remote項目  | Remote 表示 | P2機器がremoteに設定されています。AV-HS6000からの制 |
|-----------|-----------|------------------------------------|
|           |           | 御が可能です。                            |
|           | Local 表示  | P2機器がlocalに設定されています。AV-HS6000から制御が |
|           |           | できません。                             |
|           | 表示        | P2機器の電源が入っていないか機器と接続されていません。       |
| Operate項目 | 接続されてい    | るP2機器の現在の動作を表示します。                 |

2. Operation コラムでは、接続されている P2 機器の制御を行うことができます。

| REW       | 巻き戻し        |
|-----------|-------------|
| STOP      | 録画の停止、再生の停止 |
| FF        | 早送り         |
| PLAY      | 再生開始        |
| PAUSE     | 再生の一時停止     |
| REC       | 録画開始        |
| REC PAUSE | 録画の一時停止     |

※P2 機器に保存されている制御対象となるファイルは、あらかじめ指定されている必要があります。

## External\_Control(V3.XX)

#### <概要>

本ソフトウェアは、2MEスイッチャーAV-HS6000シリーズ用のプラグインソフトウェアです。ネットワークに接続 したシステムコントローラーやタリーインターフェースなどの外部機器との間で、AV-HS6000全てのバスの素材 切り替えや素材名情報の送受信ができます。また外部機器からのSourceLink設定(Master/Slave)の切り替 えが可能です。

TSL UMD Protocol V5.0 に対応した通信フォーマットでタリー情報とSourcelD情報の送受信が可能です。 弊社製品のリモートカメラコントローラーAW-RP120と IP 接続することにより、RP120 カメラセレクトによる AV-HS6000 バスの素材切り替えや Tally 情報送信、フォーカスアシストや素材名の取得が可能です。 ※制御バスの設定などは AW-RP120 の取扱説明書を参照して下さい。

#### <準備>

外部機器をLAN ケーブルでAV-HS60U1/AV-HS60U2背面のLAN端子に接続します。 一つのプラグインで20系統の接続IPに対応しています。複数の外部機器と接続する場合はHUBで分配して接続します。IPは重複しないように設定してください。

AV-HS6000のネットワーク設定は<SYSTEM>ボタン→[SYSTEM]→[NetWork]タブで確認します。 初期値はIP Address: "192.168.0.5"、Subnet Mask: "255.255.255.0"です。

#### <設定>

- External\_Control プラグインが登録されている番号のメニューを表示します。
  ・トップメニューの<PLUG IN>ボタン→[Plugin #-#]→[External\_Control]タブを選択します。
- External\_Control プラグインのネットワークを設定します。
  Switcher1 コラムの Receive Port No.で本機の受信ポート番号を設定します。 初期設定は"62000"です。設定可能範囲は"62000"~"65535"です。
   Switcher2 コラムの Transmission Interval でコマンド送信間隔の設定をおこないます。 初期設定は"16ms"です。設定可能範囲は 16ms ステップで"0ms"~"80ms"です。
- 外部接続機器の IP アドレス設定。
  [AUX Panel1]~[AUX Panel10]コラムの IP Address1-20 で、接続される外部機器の IP アドレスを設定します。
- [AUX Panel11]コラムの Receive Port No.で外部接続機器の受信ポート番号を設定します。 初期設定は"65000"です。設定可能範囲は"60000"~"65535"です。 リモートカメラコントローラーAW-RP120と接続する場合は、60031に設定します。
- TSL UMD Protocol V5.0 コマンドの DMSG-CONTROL パラメータについて。 RH タリー出力時は TallyGroup1 の設定が出力されます。 TXT タリー出力時は TallyGroup2 の設定が出力されます。 LH タリー出力時は TallyGroup3 の設定が出力されます。
- コントロールパネルの素材名を変更させる場合は<CONF>ボタン→[SOURCE NAME]→[Panel Name]タブの各入カソースコラムの Type を User に設定しておく必要があります。
  同様にマルチビュアーの素材名を変更させる場合も<CONF>ボタン→[SOURCE NAME]→[MV Name] タブの各入カソースコラムの Type を User に設定しておく必要があります。
  外部からの素材名変更については個別の入カソースに対しての変更はできません。
  User 設定されている素材に対しての一括変更となります。
  HS6000メニュー上でも素材名は変更可能ですが、後に変更された情報が素材名に反映されます。

#### <コマンド仕様>

別紙 AV-HS6000 外部インターフェース通信プロトコル仕様書を参照して下さい。

# CAM\_Control(V1.XX)

#### <概要>

本ソフトウェアは、2MEスイッチャーAV-HS6000シリーズ用のプラグインソフトウェアです。ネットワークに接続 したリモートカメラにパン・チルト、プリセット再生などの制御を行ないます。

※本ソフトウェアは、ベーシック認証、ダイジェスト認証の機能はないため、リモートカメラ側の認証機能を OFF にして使用してください。認証の設定は、リモートカメラの取扱説明書を参照して下さい。

#### <準備>

リモートカメラをLAN ケーブルでAV-HS60U1/AV-HS60U2背面のLAN端子に接続します。

ーつのプラグインで10系統の接続IPに対応しています。複数のリモートカメラと接続する場合はHUBで分配して接続します。IPは重複しないように設定してください。

AV-HS6000のネットワーク設定は<SYSTEM>ボタン→[SYSTEM]→[Network]タブで確認します。

初期値はIP Address: "192.168.0.5"、Subnet Mask: "255.255.255.0"です。

また、リモートカメラの対象機種は、以下のとおりです。

#### 対象機種

・AW-HE130/AW-HE40/AW-UE70 シリーズ

#### <設定>

- 1. CAM\_Control プラグインが登録されている番号のメニューを表示します。
  - ・ トップメニューの<PLUG IN>ボタン→[Plugin #-#]→[CAM\_Control]タブを選択します。
- 2. リモートカメラの IP アドレス、ポート番号を設定します。
  - CAM1~CAM10 カラムの IP Address と Port でリモートカメラの IP アドレスと受信ポート番号を設定 します。Status で接続状態の以下の状態を確認できます。
     Off:未接続
     Connect:接続 (リモートカメラの状態は Power On モード)

Standby: 接続 (リモートカメラの状態は Standby モード)

- 3. 制御したいカメラを選択します。
  - Camera Select カラムの Cam Sel で制御したいリモートカメラを選択します。CAM1〜CAM10 は、上記 2.で設定した CAM1〜CAM10 に対応しています。

#### <機能>

- 1. プリセットメモリーを再生します。
  - PMEM Recall カラムの Mode でプリセット Mode とプリセット Speed を選択します。Mode と Speed は、リモートカメラが保持している値のため、詳しくはリモートカメラの取扱説明書を参照して下さい。
  - PMEM Recall カラムの Page でページを選択し、PMEM Recall 1、PMEM Recall 2 カラムでプリセッ ト番号(PMEM1~10)を押すと、選択したプリセットがリモートカメラで再生します。
- 2. Auto Focus の ON/OFF を切り替えます。
  - Lens Control カラムの Auto Focus で ON/OFF を設定し、リモートカメラの Auto Focus を切替えます。
- 3. Auto IRIS の ON/OFF を切り替えます。

Lens Control カラムの Auto Iris で ON/OFF を設定し、リモートカメラの Auto Iris を切替えます。

- 4. パン・チルトを制御します。
  - Manual Control カラムの Manual Cont を ON に設定し、スイッチャーのパネルにあるポジショナーレ バー<sup>\*2</sup>を操作して、リモートカメラのパン・チルト制御を行ないます。

Speed で Slow/Middle/Fast を選択し、パン・チルトの速度を調整します。

- 5. Zoom を制御します。
  - Manual Control カラムの Manual Cont を ON に設定し、Lens で Zoom を選択し、スイッチャーパネ ルにある Z 軸ダイヤル<sup>\*2</sup>を操作して、ズーム制御を行います。
     Speed で Slow/Middle/Fast を選択し、Zoom の速度を調整します。
- 6. Iris を制御します。
  - Manual Control カラムの Manual Cont を ON に設定し、Lens で Iris を選択し、スイッチャーパネル にある Z 軸ダイヤル<sup>\*2</sup>を操作して、アイリス制御を行います。
     Speed で Slow/Middle/Fast を選択し、Iris の速度を調整します。
- \*2) Manual Control カラムの Manual Cont を ON にしたままスイッチャーのメニュー設定を変更すると、ポジ ショナー、Z 軸ダイヤル操作の際に意図せずリモートカメラが制御されてしまいます。スイッチャーのメニュ 一設定を変更するときは、Manual Control カラムの Manual Cont を OFF にすることをお奨めします。

### **Macro Trigger IP**

#### <概要>

本ソフトウェアは、2MEライブスイッチャーAV-HS6000シリーズ用のプラグインソフトウェアです。ネットワークで 接続した外部機器からTCP/IPプロトコルによる特定コマンドを受信することで、設定したマクロを実行すること ができます。TCP/IPのPORT番号は、63000を使用します。

#### <準備>

マクロ実行のトリガをネットワークで与える外部機器を、LANケーブルで AV-HS60U1/AV-HS60U2背面の LAN端子に接続します。

20系統の接続IPに対応しています。複数の外部機器と接続する場合はHUBで分配して接続します。IPは重複しないように設定してください。

#### <設定>

- 本プラグインの設定メニューを表示します。
  ・トップメニューの<PLUG IN>ボタン→[Plugin 1-6]→[Macro Trgger IP]タブを選択します。
- 2. マクロ実行のトリガをネットワークで与える外部機器の IP アドレス(Ip Address)と、実行するマクロ(Macro) を設定します。

最大 20 台(Connect1~20)まで登録することができます。

| ALAR        | M MA       | .CRO            | PLUG IN / Plugin 1-6 / Macro Trgger IP |                             |           |                | $\leftarrow \rightarrow$ | Default Setting |
|-------------|------------|-----------------|----------------------------------------|-----------------------------|-----------|----------------|--------------------------|-----------------|
| ME1         | IN<br>OUT  | PLUGIN<br>Maint | Macro                                  | Trgger IP XPT_TALLY         | TALLY     | GVG200         | External Control         | P2_Control      |
| ME2         | MV         | Plugin<br>1-6   | Mode                                   | Target<br>AV-HS6000         |           |                |                          |                 |
|             | PLUG<br>IN | Plugin<br>7-12  | Connect1                               | Ip Address<br>192.168.0.151 | Ma<br>Mac | acro<br>cro1-1 |                          |                 |
|             | MEM        |                 | Connect2                               | Ip Address<br>192.168.0.140 | Ma<br>Mac | acro<br>cro1-2 |                          |                 |
| DSK<br>MISC | PRJ        |                 | Connect3                               | Ip Address<br>192.168.0.130 | Mac       | acro<br>cro1-3 |                          |                 |
| SYS         | CONF       |                 | Connect4                               | Ip Address<br>0.0.0.0       | Mi<br>N   | acro<br>one    |                          |                 |
|             |            |                 | Connect5                               | Ip Address<br>0.0.0.0       | Mi<br>N   | acro<br>one    |                          |                 |

3. AV-HS6000 に実行するマクロを登録します。マクロの登録については、AV-HS6000 シリーズ取扱ガイド を参照してください。

#### <コマンド仕様>

外部機器とAV-HS6000の間で送受信される TCP/IP プロトコルのコマンドについて記述します。

外部機器からマクロ設定コマンド(401)が AV-HS6000 に送られると、マクロ設定応答コマンド(451)が返されます。

| -   | I     | , , ,          |        | ,                             |
|-----|-------|----------------|--------|-------------------------------|
| No. | 名称    |                | サイズ    | 内容                            |
|     |       |                | (byte) |                               |
| 0   | 開始コード |                | 2      | 「@S」固定                        |
| 2   | 送信    | 機器コード          | 2      | 上位 1byte:機器種別 0x19 固定         |
|     | 元情    |                |        | 下位 1byte:機器番号(重複しないように任意に設定。1 |
|     | 報     |                |        | ~)                            |
| 4   |       | PROTOCOL ID    | 1      | 0 固定                          |
| 5   |       | Transaction ID | 1      | 任意の値を設定                       |
| 6   |       | IP アドレス        | 4      | 機器の IP アドレス                   |
| 10  |       | PORT 番号        | 2      | 機器の PORT 番号                   |
| 12  | 受信    | 機器コード          | 2      | 上位 1byte:機器種別 0x02 固定         |
|     | 先情    |                |        | 下位 1byte:機器番号(重複しないように任意に設定。1 |
|     | 報     |                |        | ~)                            |
| 14  |       | PROTOCOL ID    | 1      | 0 固定                          |
| 15  |       | Transaction ID | 1      | 任意の値を設定                       |
| 16  |       | IP アドレス        | 4      | 機器の IP アドレス                   |
| 20  |       | PORT 番号        | 2      | 機器の PORT 番号 63000=0xF618      |
| 22  | 情報    | 制御コード          | 1      | 0 固定                          |
| 23  | 部ヘッ   | 制御数            | 1      | 0 固定                          |
| 24  | ダー    | データ長           | 2      | 3 固定                          |
| 26  | 情報    | コマンド           | 2      | マクロ設定 401=0x191               |
| 28  | 部デー   | データ            | 1      | 0 固定                          |
| 29  | タ     | Reserved       | 481    | 0 固定                          |
| 510 | 終了コード |                | 2      | 「@E」固定                        |

#### マクロ設定コマンド(401) (外部機器 → AV-HS6000)

### ● マクロ設定応答コマンド(451) (AV-HS6000 →外部機器)

| No. | 名称    |                | サイズ    | 内容                            |
|-----|-------|----------------|--------|-------------------------------|
|     |       |                | (byte) |                               |
| 0   | 開始コード |                | 2      | 「@S」固定                        |
| 2   | 送信    | 機器コード          | 2      | 上位 1byte:機器種別 0x02 固定         |
|     | 元情    |                |        | 下位 1byte:機器番号(重複しないように任意に設定。1 |
|     | 報     |                |        | ~)                            |
| 4   |       | PROTOCOL ID    | 1      | 0 固定                          |
| 5   |       | Transaction ID | 1      | 受信時の受信先 Transaction ID        |
| 6   |       | IP アドレス        | 4      | 機器の IP アドレス                   |
| 10  |       | PORT 番号        | 2      | 機器の PORT 番号 63000=0xF618      |
| 12  | 受信    | 機器コード          | 2      | 上位 1byte:機器種別 0x19 固定         |
|     | 先情    |                |        | 下位 1byte:機器番号(重複しないように任意に設定。1 |
|     | 報     |                |        | ~)                            |
| 14  |       | PROTOCOL ID    | 1      | 0 固定                          |
| 15  |       | Transaction ID | 1      | 受信時の送信元 Transaction ID        |
| 16  |       | IP アドレス        | 4      | 機器の IP アドレス                   |
| 20  |       | PORT 番号        | 2      | 機器の PORT 番号                   |
| 22  | 情報    | 制御コード          | 1      | 0 固定                          |
| 23  | 部ヘッ   | 制御数            | 1      | 0 固定                          |
| 24  | ダー    | データ長           | 2      | 3 固定                          |
| 26  | 情報    | コマンド           | 2      | マクロ設定応答 451=0x1C3             |
| 28  | 部デー   | データ            | 1      | 0 固定                          |
| 29  | タ     | Reserved       | 481    | 0 固定                          |
| 510 | 終了コード |                | 2      | 「@E」固定                        |